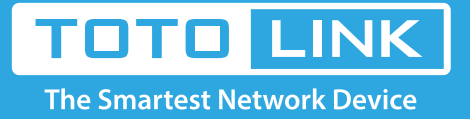

# How to reset the current configuration to factory default?

### It is suitable for: N150RA, N300R Plus, N300RA, N300RB, N300RG, N301RA, N302R Plus, N303RB, N303RBU, N303RT Plus, N500RD, N500RDG, N505RDU, N600RD, A1004, A2004NS, A5004NS, A6004NS

#### **Application:**

If you can't access the router's setup interface or simply forgot the router's password, you may reset the current configuration to factory default. There are two ways to.

## Method 1

#### STEP-1:

#### Connect your computer to the router

1-1. Connect your computer to the router by cable or wireless, then login the router by entering http://192.168.1.1 into the address bar of your browser.

→ C ③ 192.168.1.1

Note: The default IP address of TOTOLINK router is 192.168.1.1, the default Subnet Mask is 255.255.255.0.

If you can't log in, Please restore factory settings.

1-2. Please click Setup Tool icon

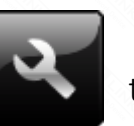

to enter the router's setting interface.

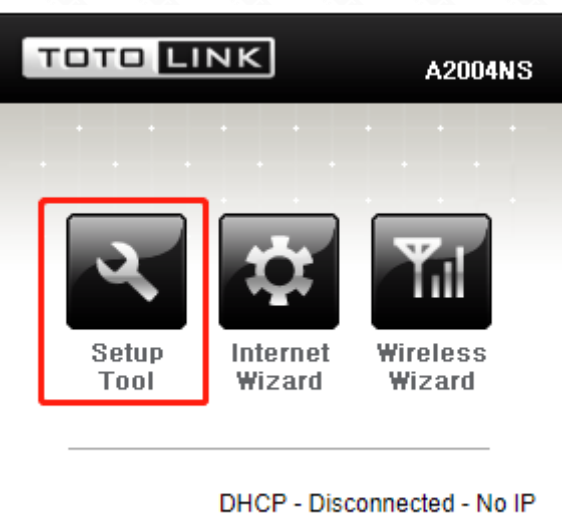

Version4-10.06.8

1-3. Please login to the Web Setup interface (the default user name and password is admin)

| a username and password. |
|--------------------------|
| is not private.          |
|                          |
|                          |
|                          |
|                          |
|                          |
| Log In Cancel            |
|                          |

#### STEP-2:

Click Advanced Setup->System->Config Backup/ Restore on the navigation bar on the left.

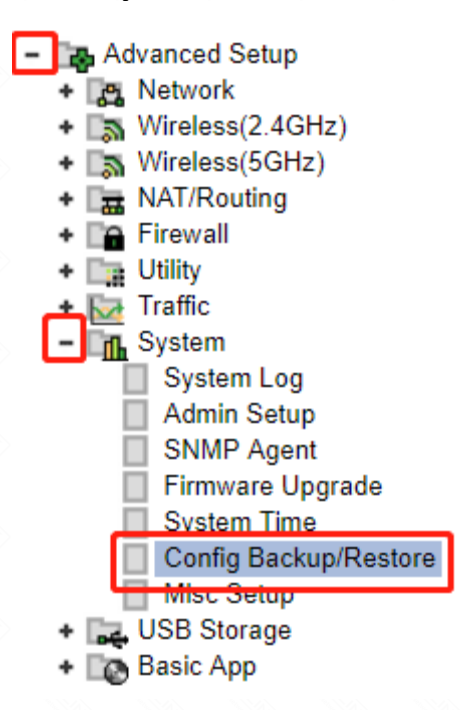

#### STEP-3:

Click Factory Default to reset the router's configuration.

| G Config Backup/Restore |                            |                                                                  |  |  |  |
|-------------------------|----------------------------|------------------------------------------------------------------|--|--|--|
|                         | Config Backup              | Download configuration file on your PC                           |  |  |  |
|                         | Choose File No file chosen | Destars configuration by using Downloaded configuration          |  |  |  |
|                         | Config Restore             | Restore conliguration by using Downloaded conliguration          |  |  |  |
|                         | Factory Default            | To restore the factory default configuration, click this button. |  |  |  |

#### STEP-4:

Click OK and wait for few seconds to finish resetting.

| 192.168.1.1 says:                                   |                | ×      |
|-----------------------------------------------------|----------------|--------|
| Do you really want to reset the current settin      | gs to default? |        |
| Prevent this page from creating additional dialogs. |                |        |
|                                                     | ОК             | Cancel |

# Method 2

### Only by one click on the RST/WPS button

#### STEP-1:

Press and hold the RST/WPS button for about 10 seconds, until the CPU led blink quickly.

#### STEP-2:

After nearly 30 seconds, resetting is finished.